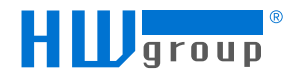

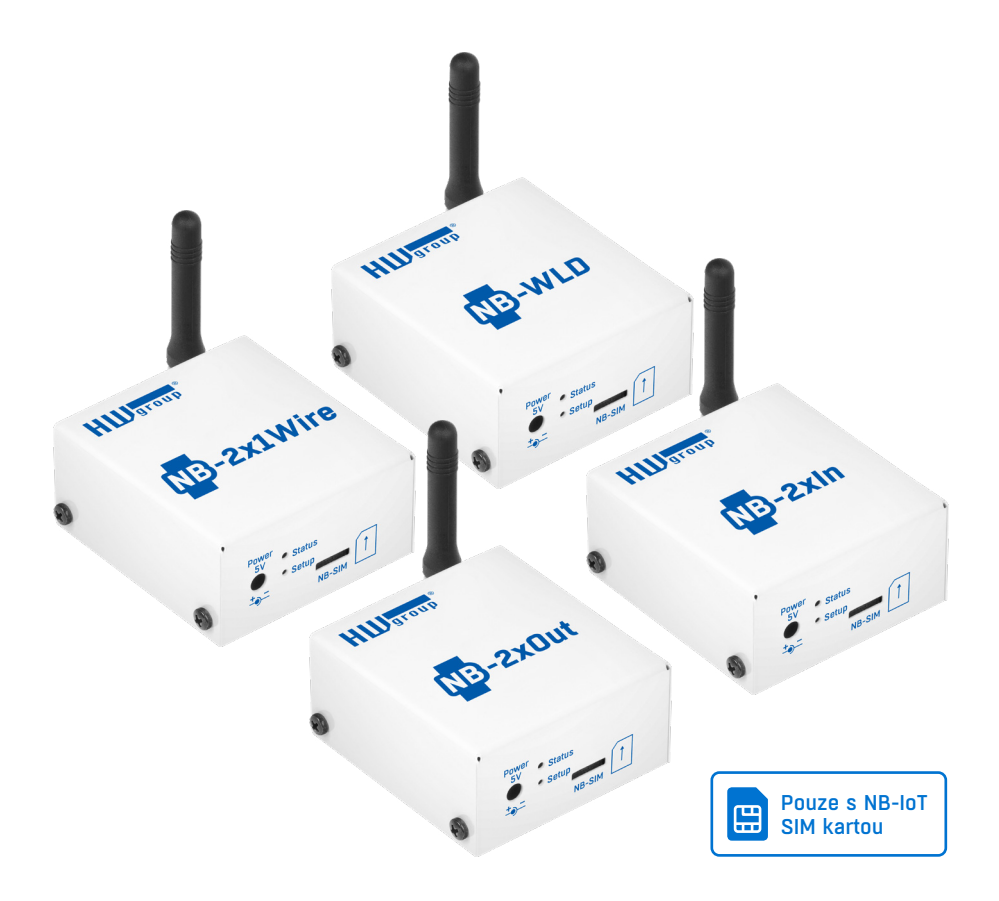

# Manuál pro NB-xxx zařízení

NB-loT zařízení komunikují pouze prostřednictvím Narrow Band sítě. Předplacená SIM karta je součástí balení.

# Bezpečnostní upozornění

Zařízení odpovídá požadavkům norem platných v ČR, je provozně odzkoušeno a je dodáváno v provozuschopném stavu. Pro udržení zařízení v tomto stavu je nutno řídit se dále uvedenými požadavky na bezpečnost provozu a údržbu zařízení.

Pokud nebude zařízení užíváno způsobem, jaký doporučuje výrobce, může dojít k porušení ochrany, kterou zařízení poskytuje!

Napájecí zásuvka nebo místo odpojování zařízení od zdroje elektrické energie musí být volně přístupné!

#### Zařízení nesmí být nadále používáno zejména pokud:

- je viditelně poškozeno
- řádně nepracuje
- uvnitř zařízení jsou uvolněné díly
- bylo nekvalifikovaně opravováno neautorizovaným personálem
- napájecí adaptér nebo jeho přívodní šňůra je viditelně poškozena
- použije-li se zařízení jiným, než určeným způsobem, může být ochrana poskytovaná zařízením narušena
- vypínač nebo jistič a prostředky nadproudové ochrany musí byt součástí nadřazeného konstrukčního celku

Výrobce za zařízení odpovídá pouze v případě, že je napájeno dodaným, nebo odsouhlaseným napájecím zdrojem.

V případě jakýchkoliv problémů s instalací a zprovozněním se můžete obrátit na technickou podporu:

HW group s.r.o. http://www.hw-group.com email: support@HWg.cz

Formanská 296 Praha 11, 149 00 Tel.: +420 222 511 918

Před kontaktováním technické podpory si připravte přesný typ vašeho zařízení (naleznete na výrobním štítku) a – pokud ji znáte – rovněž verzi firmware (viz dále).

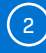

# Obsah

| Rodina NB-xxx                                                              | 4  |
|----------------------------------------------------------------------------|----|
| NB-2x1Wire                                                                 | 4  |
| NB-WLD                                                                     | 4  |
| NB-2xIn                                                                    | 4  |
| NB-2xOut                                                                   | 4  |
| Společné funkce rodiny produktů NB-IoT                                     | 5  |
| Perioda měření a odesílání dat                                             | 5  |
| Popis HW prvků                                                             | 8  |
| LED Indikátor (stav)                                                       | 8  |
| Tlačítko Setup                                                             | 8  |
| Stav LED signalizace                                                       | 8  |
| Nastavení zařízení                                                         | 9  |
| 6a) Adoptujte nové zařízení na účet na HWg-cloud.com                       | 9  |
| 6b) Migrujte zařízení z HWg-cloud.com na jiný portál                       | 11 |
| 7) Adoptujte (SET DEVICE) nové zařízení na jiném portálu než HWg-cloud.com | 13 |
| 8) Definujte název senzoru a SD SafeRange pro každý senzor                 | 15 |
| Zařízení NB musí být připojené k jednomu z těchto portálů                  | 16 |
| Migrace zařízení připojených k portálu                                     | 16 |
| Možnosti portálu                                                           | 17 |
| Funkce portálu SensDesk.com                                                | 18 |
| Modely zařízení NB a jejich specifické funkce                              | 21 |
| NB-2x1Wire                                                                 | 21 |
| NB-2xIn                                                                    | 22 |
| NB-2xOut                                                                   | 23 |
| NB-WLD                                                                     | 24 |
| Technické specifikace všech modelů                                         | 25 |
| Technické rozměry                                                          | 26 |

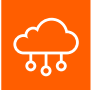

#### Monitorovací loT zařízení

Všechna zařízení NB-xxx jsou loT monitorovací zařízení, musí proto být připojena k libovolnému portálu založeném na SensDesk Technology. Všechna SMS a e-mailová upozornění, PDF zprávy a centrální správa zařízení jsou realizovány z portálu.

Výrobce poskytuje omezenou bezplatnou portálovou službu (*HWg-cloud.com*) a placenou službu (SensDesk.com), více dostupných portálů naleznete u dalších poskytovatelů portálů.

# Rodina NB-xxx

Rodina NB-xxx je řada produktů pro monitorování prostředí komunikující pomocí NarrowBand IoT (NB-IoT). Všechny produkty se vyznačují robustní konstrukcí, bateriovým napájením a hladkým provozem ve spojení s jedním z portálů založených na SensDesk Technology. Základní portál <u>HWg-cloud.com</u> je zdarma, ostatní mohou být placené.

Všechna zařízení obsahují 3V alkalickou baterii CR123A, která umožňuje nepřetržitý provoz po dobu až 3 roky (v závislosti na typu zařízení, aplikaci a připojených senzorech).

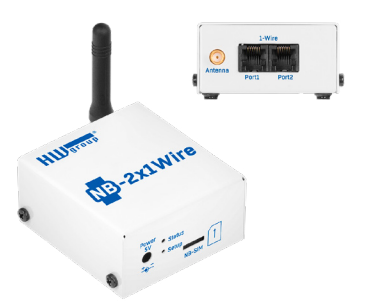

### NB-2x1Wire

Zařízení pro vzdálené monitorování prostřednictvím externích 1W-UNI senzorů (teplota, relativní vlhkost, intenzita světlo). 2 porty RJ11 pro připojení externích sensorů (max. 4 měřené hodnoty celkem).

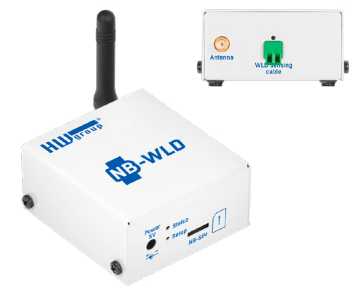

### **NB-WLD**

Jednotka detekce úniku vody se vstupem pro 1 zónu WLD (externí detekční kabel WLD typ A pro detekci vody po celé délce kabelu). Jedna zóna detekce WLD je max. 60 m.

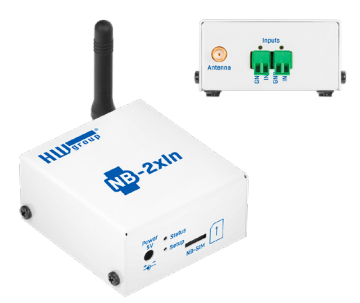

### NB-2xIn

Zařízení pro vzdálený dohled 2 DI vstupů (Digital Inputs) – stav 0/1 + čítač SO impulzů. Lze připojit jakýkoli beznapěťový kontakt (dveřní či okenní kontakt, PIR detektor pohybu nebo detektor kouře/plynu s relé výstupem).

Čítače impulzů jsou určeny k připojení měřičů energie s výstupem SO (externí napájení vyžadováno).

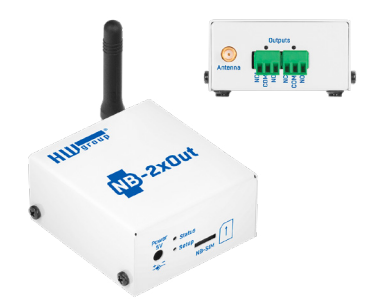

### NB-2xOut

Modul se 2 DO relé výstupy (Digital Outputs) řízenými z portálu (*HWg-cloud.com* nebo jiného) přes síť NB-IoT.

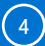

# Společné funkce rodiny produktů NB-IoT

- Robustní kovové provedení, 67×78×33mm (bez antény)
- Externí anténa, konektor SMA
- Držák 4FF (nano SIM)
- LED Indikátor
- Plug&Play připojte napájení nebo odstraňte izolační pásek a zařízení je okamžitě k dispozici v portálu
- Nastavení zařízení a komunikace (doba komunikace, bezpečné rozsahy...) se konfigurují v portálu
- Stav baterie se na portálu zobrazuje jako další senzor
- · Napájení z 5V adaptéru nebo vestavěné vyměnitelné baterie CR123A
- Výchozí předplacená (subscribed) verze zařízení je dodávána s tříletou předplacenou SIM kartou pro Vodafone NB-IoT síť

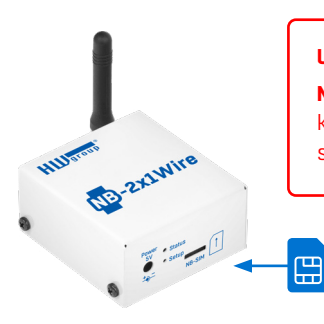

### UPOZORNĚNÍ

**NB-IOT SIM** karta je odlišná od LTE nebo 2G/3G GSM SIM karet. Běžná NB-IOT SIM karta podporuje předkonfigurované služby. Kontaktujte nás, pokud máte více otázek.

Subscribed = předplacená SIM karta na 3 roky do NB-IoT Vodafone sítě

Specifika jednotlivých zařízení, včetně případných rozdílů v době měření, baterii a podobně, naleznete na stránce příslušného zařízení.

# Perioda měření a odesílání dat

#### Perioda jednotlivých měření a upload dat

Období zaznamenávání naměřených hodnot a jejich nahrávání na portál je konfigurováno plně automaticky prostřednictvím portálu. Nastavení je odlišné pro provoz s externím zdrojem napájení / bateriovým napájením.

### Externí napájení (výchozí hodnoty SensDesk.com)

- Interval záznamu (měření, ukládání hodnot do vnitřní paměti): 5 minut
- Interval nahrávání dat (připojení k portálu a nahrání všech zaznamenaných hodnot): 1 hodina
- Interval kontroly (krátký dotaz na změny stavu výstupu NB-2xOUT): 10 minut

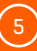

#### Napájení z baterie (výchozí hodnoty SensDesk.com)

- Doba záznamu (měření, ukládání hodnot do vnitřní paměti): 15 minut
- Doba odesílání dat (připojení k portálu a nahrání všech zaznamenaných hodnot): 10 hodin
- Doba kontroly (krátký dotaz na změny stavu výstupu NB-2xOUT): 1 hodina

Správce portálu vám může poskytnout jinou periodu než automatické přihlašování/aktualizace dat. Mějte na paměti životnost zařízení při napájení z baterie.

Interval nahrávání dat nemůže být kratší než 60 minut a doba záznamu kratší než 5 minut.

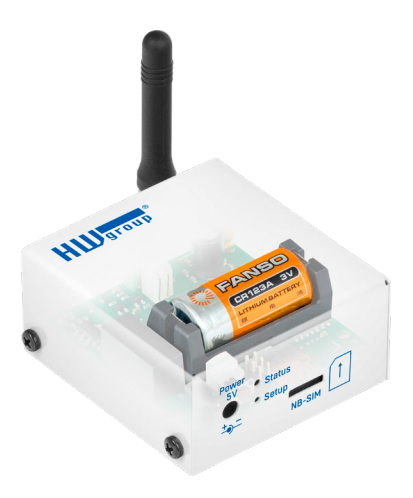

### Periodické a neperiodické snímání údajů ze senzoru

Hodnoty senzorů se pravidelně načítají v pevně stanoveném intervalu záznamu, který se konfiguruje prostřednictvím portálu. Kromě periodického odečítání však lze hodnoty odečítat i v případě, že dojde k následujícím událostem:

- 1) Přístroj je připojen k baterii nebo externímu zdroji napájení
- 2) Je stisknuto tlačítko
- Pokud je v okamžiku periodického odečtu překročen SafeRange (na jednom senzoru), měření se opakuje po uplynutí Delay intervalu

### Periodické a neperiodické nahrávání dat

Hodnoty senzorů jsou na server nahrávány periodicky v pevně stanoveném období, které je nakonfigurováno prostřednictvím portálu. Kromě periodického nahrávání však mohou být data nahrávána také v případě, že dojde k následujícím událostem:

- 1) Je vložena SIM karta
- 2) Dojde k připojení nebo změně napájeního zařízení
- 3) Je stisknuto tlačítko
- 4) Je překročen SafeRange (pokud je nastavena prodleva, pak až po jejím uplynutí)

#### SafeRange – rozsah povolených hodnot

Rozsah povolených hodnot (**SafeRange**) se konfiguruje v portálu nezávisle pro každý senzor. Kdykoliv naměřená hodnota překročí tento rozsah, odešle se na portál zpráva (i mimo interval nahrávání dat, jehož výchozí hodnota je 10 h).

Aby se prodloužila životnost zařízení napájeného z baterie, jsou senzory načítány pouze v režimu záznam (**Logging period**) (výchozí hodnota 15 min.). S výjimkou SD-2xIN se čidla NEČTOU v žádném jiném období. Pokud je spolu se SafeRange nastaveno zpoždění (**Delay**), provádí se opakované měření během dalšího záznamu a alarm se spustí pouze tehdy, pokud je opakované měření také mimo SafeRange.

6

#### Hystereze / Rozsah volnoběhu (hodnota senzoru)

Nastavení **Hystereze** definuje rozsah tolerance pro potlačení alarmových upozornění. Funkce zabraňuje vícenásobným alarmovým upozorněním (příliš mnoho e-mailů nebo SMS z portálu), pokud údaj osciluje kolem zadané prahové hodnoty. Hystereze se konfiguruje nezávisle pro každý senzor.

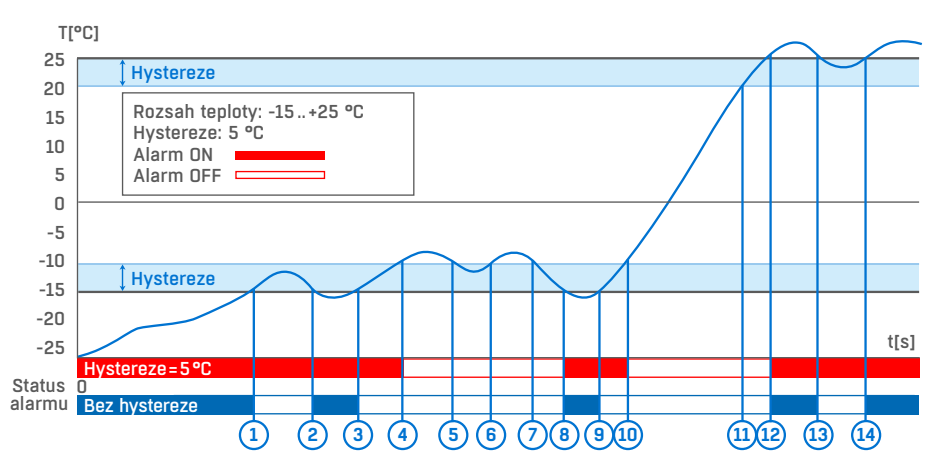

Obrázek ukazuje dva případy. Bez rozsahu hystereze 5 °C je alarm vyvolaný v bodě 8 a skončil by v bodě 9. Funkce hystereze však udržuje alarm aktivní, dokud teplota nedosáhne hodnoty horní hranice tolerančního pásma (bod 10): 5 °C + (-15 °C) = -10 °C.

- Hysteresis = 5 °C Portál odešle 4 e-mailové (SMS) zprávy. Alarm se odešle vždy při začátku a konci stavu Alarm (v bodech 4, 8, 10, 12)
- No hysteresis (0 °C) Portál odešle 8 e-mailových (SMS) zpráv. Alarm se odešle vždy při začátku a konci stavu Alarm (v bodech 1, 2, 3, 8, 9, 12, 13, 14)

Při určování okamžiku ukončení Alarmu se uplatňuje hodnota Hystereze. Konec Alarmu je oznámen tehdy, když se naměřená hodnota nachází v bezpečném rozmezí SafeRange. Hodnota se však načítá pouze v souladu s intervalem záznamu.

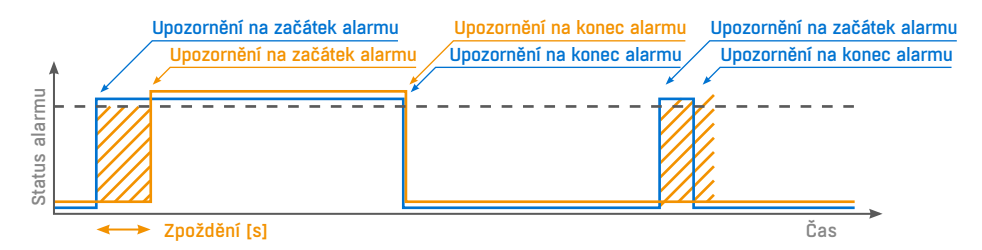

Oznámení stavu alarmu na základě hodnoty zpoždění:

- Modrá: Zpoždění = O
- Žlutá: Zpoždění je nenulové

Pro zvýšení životnosti baterie buďte opatrní při nastavování hodnot SafeRange a Hysteresis.

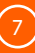

# Popis HW prvků

# LED Indikátor (stav)

Modrá LED dioda poskytuje rychlou indikaci stavu pro ladění a řešení problémů. Může indikovat tyto stavy:

- Krátké blikání snímání čidel a vstupů
- Rychlé blikání registrace do sítě NB-IoT
- Trvale svítí komunikace přes síť NB-IoT, přenos dat

Po připojení napájení k zařízení se indikátor krátce rozsvítí a signalizuje inicializaci modemu a detekci senzoru 1-Wire. Poté rychle bliká, když se zařízení připojí k síti, a rozsvítí se vždy, když zařízení komunikuje s portálem. Krátce také bliká, když se načítají senzory 1-Wire nebo stav kabelu WLD.

# Tlačítko Setup

Tlačítko slouží k okamžitému odesílání hodnot na portál a k detekci senzorů.

- · Stisknutí senzory jsou detekovány a data jsou odeslána na portál
- · Stisknutí po dobu delší než 10 s obnoví se výchozí tovární nastavení

# Stav LED signalizace

- Krátké blikání [2-5 sekund] je standardní komunikace se sítí NB-IoT
- Krátké blikání [2-5 sekund] při stisknutí tlačítka Setup je standardní komunikace se sítí NB-IoT

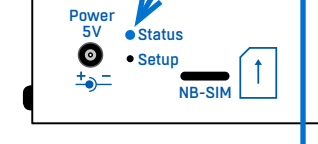

• Inicializační blikání [30-240 sekund] je proces inicializace sítě NB-IoT

#### Proces instalace

Standardní předplacená verze zařízení je již přednastavena pro místní NB IoT síť/poskytovatele. Není nutná žádná konfigurace.

Připojte externí napájení nebo odstraňte plastový proužek u interní baterie. Prvních cca 20 minut bude zařízení vyhledávat stávající pokrytí sítě NB-IoT a připojovat se k předdefinovanému portálu (*HWg-cloud.com*).

- **První 4 minuty:** Aktivita modré LED = vyhledávání sítě NB-IoT (Rychlé blikání modré LED, krátká pauza a opětovné opakování)
- Prvních 5 20 min.: Aktivita modré LED = První spuštění a inicializace se sítí NB-IoT (až 20 min.). Jakmile je dokončena a zařízení zůstává na stejném místě (není přemístěno), není potřeba znovu opakovat inicializaci.
- Prvních 5 20 min.: Žádná aktivita modré LED = kompatibilní síť NB-IoT nebyla nalezena, zvažte možnost, že ve vaší lokalitě není žádný kompatibilní signál sítě NB-IoT. Vyhledávání sítě NB-IoT se bude následující hodinu několikrát opakovat s prodlužujícím se intervalem.

# Nastavení zařízení

- 1) Připojte externí anténu
- 2) Připojte senzory 1-Wire (pouze NB-2x1Wire)
- 3) Vložte SIM kartu
- 4) Mírnou silou vytáhněte izolační pásek, který izoluje baterii od kontaktů
- 5) Připojte externí zdroj napájení a počkejte, až se zařízení připojí k síti operátora (tj. dokud nezhasne modrá kontrolka LED). V závislosti na konfiguraci sítě a zařízení to může trvat až 20 minut (pro první připojení zařízení k síti operátora, stejně tak v nové zemi nebo oblasti). Během této doby neodpojujte externí napájení zařízení, aby nedošlo k vybití baterie.
- 6) Nainstalujte nové loT zařízení na portál <u>HWg-cloud.com</u>, který je ve výchozím nastavení. (Pří-padně migrujte zařízení na jiný portál).

Když zapnete IoT zařízení, je ve výchozím nastavení připojeno k bezplatnému portálu výrobce (*HWg-cloud.com*).

- a) Máte existující účet na HWg-cloud.com a chcete na něj adoptovat nové zařízení
- b) Připojené zařízení chcete migrovat na jiný účet na jiném portálu
- 7) Druhým způsobem, vedle připojení účtem na <u>HWg-cloud.com</u>, je adoptovat (SET DEVICE) nové zařízení na jiném portálu založeném na SensDesk Technology
- 8) Definujte název snímače (Sensor name) & SD SafeRange pro každý snímač

### 6a) Adoptujte nové zařízení na účet na HWg-cloud.com

Užitečné pro všechna nová monitorovací loT zařízení (načtení výchozího nastavení).

Otevřete webové stránky <u>www.HWg-cloud.com</u>, přihlaste se ke svému účtu a přejděte na stránku můj tým (**My Team**).

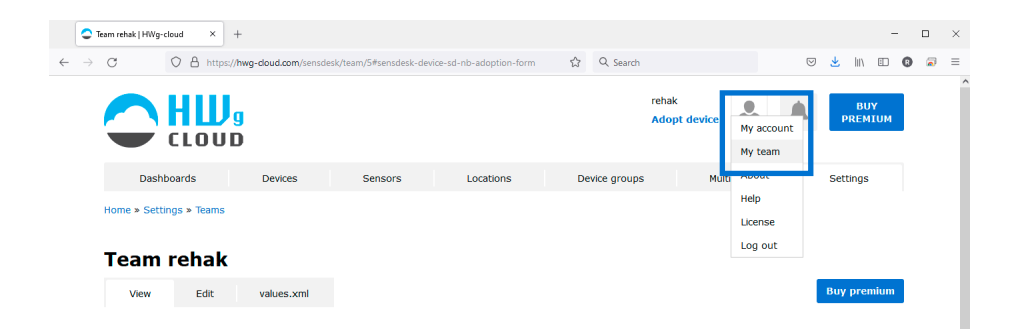

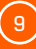

Sjed'te dolů k poli adopce zařízení (Device Adoption).

Vyplňte Device hash (číslo ve tvaru 1234-5678, které najdete na štítku zařízení).

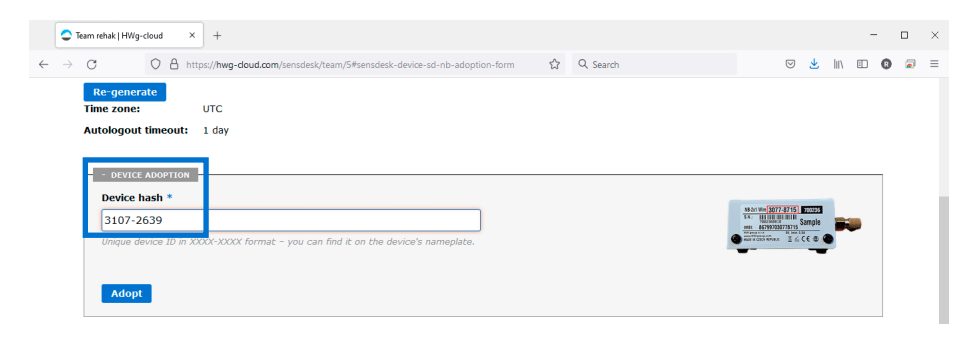

Nové zařízení se po určitém čase objeví mezi zařízeními (Devices):

| <   | Devices   HWg-cloud                                                                                                    | × +         |                    |           |                           |          |        |                    |                      |             |             |             | -            | × |
|-----|----------------------------------------------------------------------------------------------------|-------------|--------------------|-----------|---------------------------|----------|--------|--------------------|----------------------|-------------|-------------|-------------|--------------|---|
| ← - | 0 C                                                                                                    | A https://h | wg-cloud.com/sens  | desk/devi | ce                        |          |        | ☆ Q Search         |                      |             | ${\times}$  | ± lin       |              | = |
|     |                                                                                                    |             | <b>.</b><br>)      |           |                           |          |        |                    | rehak<br>Adopt devic |             | Ļ           | PR          | BUY<br>EMIUM |   |
|     | Dashboa                                                                                                    | rds         | Devices            |           | Sensors                   | Location | IS     | Device groups      |                      | Multigraphs |             | Settin      | gs           |   |
|     | Home                                                                                                    |             |                    |           |                           |          |        |                    |                      |             |             |             |              |   |
|     | Devices                                                                                                    | 6           |                    |           |                           |          |        |                    |                      |             |             |             |              |   |
|     | Filter by                                                                                                    |             |                    |           | Alias (contai             | ns)      |        | Sort by            |                      |             |             |             |              |   |
|     | Device type                                                                                                    | •           | Family             | •         |                           |          |        | State 🔺 🧳          | Alias 🔺              | ×           | Clear filte | er 🗄        |              |   |
|     |                                                                                                    |             | -                  |           |                           |          |        |                    |                      |             |             |             |              |   |
|     | <ul> <li>Image: Control of the second second se</li></ul> | 3107-2639   |                    | ٠.        | Damodes2 MIN              | II JanH  | ?      | 3077-0183          |                      | ?           | STE2        | Zbraslav    |              |   |
|     | Last upo                                                                                                    | a 220 Wire  | <b>2</b> []<br>ago | Last      | caneus<br>update 4 min 44 | 2 with   | Last u | odate 1 month 1 we | eek ago              | Last up     | date 1 mo   | anth 9 hour | nrs ago      |   |
|     |                                                                                                    |             |                    |           |                           |          |        |                    |                      |             |             |             |              |   |

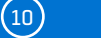

# 6b) Migrujte zařízení z HWg-cloud.com na jiný portál

V momentě, kdy je zařízení viditelné na portálu <u>HWg-cloud.com</u>, jej lze přenést na jiný portál (založený na SensDesk Technology).

Připojené a funkční zařízení lze snadno migrovat z jednoho portálu na druhý. Například v tomto případě z bezplatného portálu <u>HWg-cloud.com</u> na placený portál <u>SensDesk.com</u>.

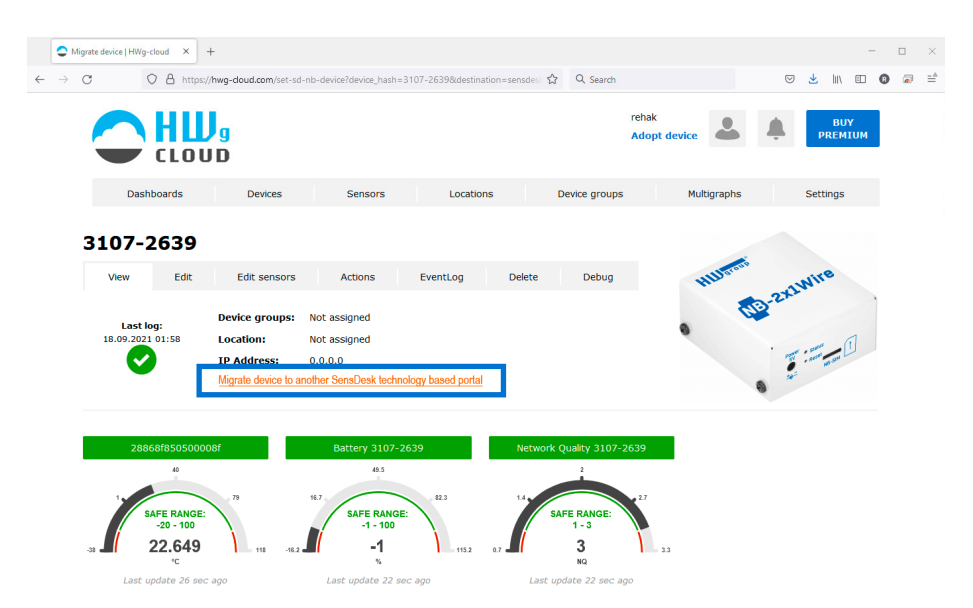

Vyplňte týmové jméno (Team login) a heslo (Team password), vyberte správný portál.

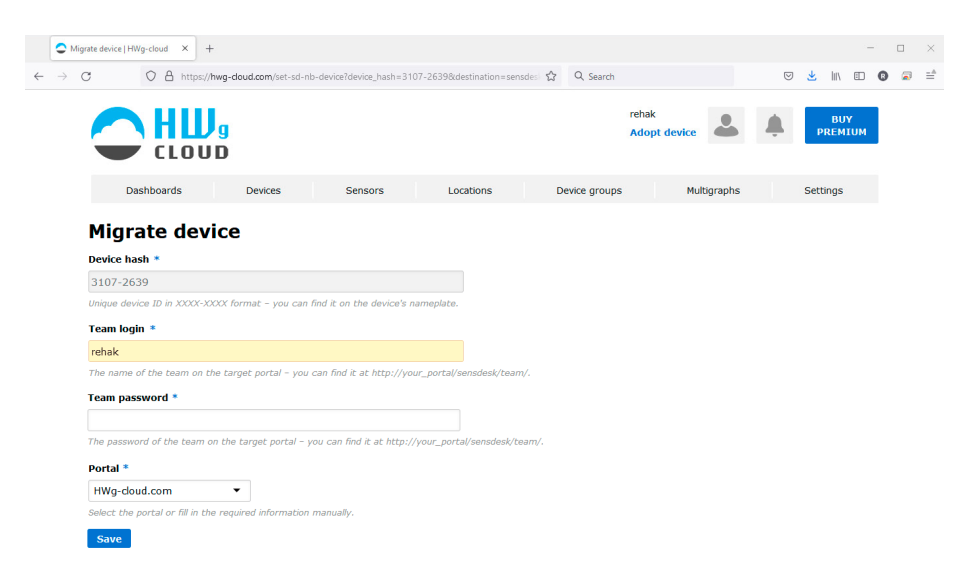

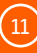

Po kliknutí na tlačítko uložit (**Save**) na webové stránce vezměte tužku nebo jiný nástroj a krátce stiskněte tlačítko nastavení (**Setup**) na zařízení. Začne blikat (komunikace s portálem) a proces migrace se dokončí.

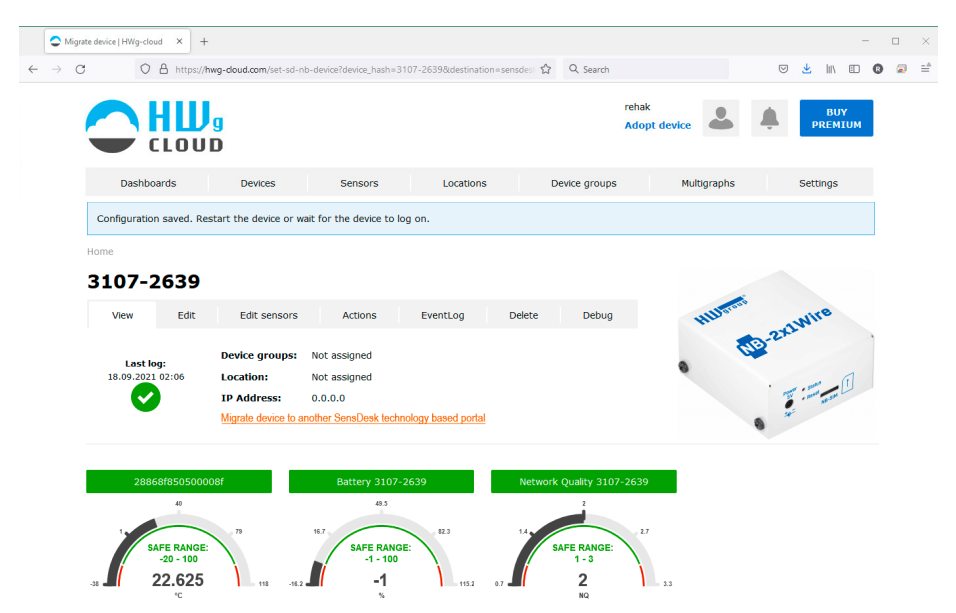

Zařízení se objeví na cílovém portálu.

Mezi portály se přenesou pouze názvy snímačů. Konfigurace zařízení a historie dat se ztratí!

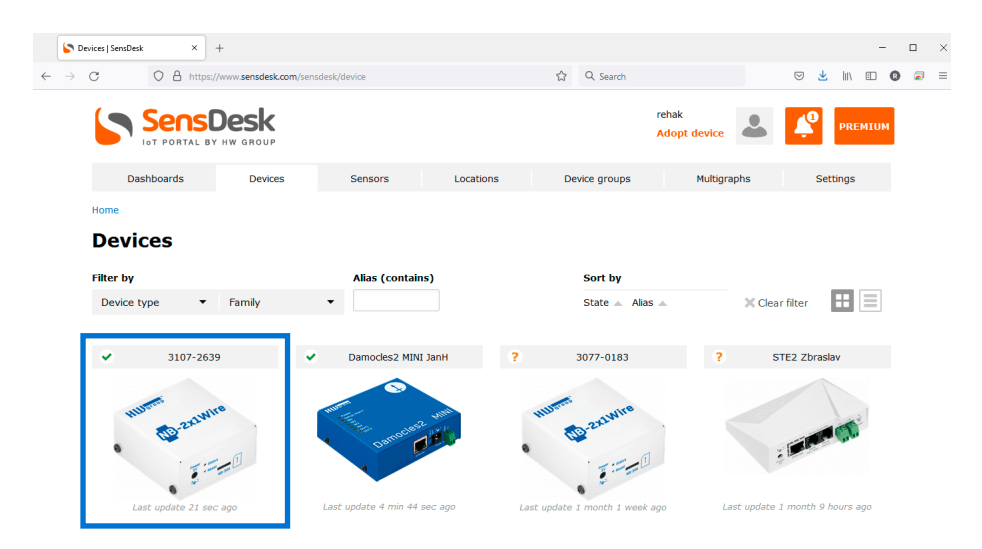

12

# 7) Adoptujte (SET DEVICE) nové zařízení na jiném portálu než <u>HWg-cloud.com</u>

<u>HWg-cloud.com</u> je výchozí portál, na kterém bude nové zařízení (nebo zařízení po načtení výchozího nastavení) připojeno po zapnutí. Pokud nemáte uživatelský účet na portálu <u>HWg-cloud.com</u>, můžete přesměrovat nové zařízení na jiný portál. Jedním krokem bude zařízení přesměrováno na jiný portálový server a bude přiřazeno k definovanému uživatelskému účtu.

Jedná se o užitečnou funkci pro všechny portály založené na SensDesk Technology (<u>SensDesk.com,</u> <u>HWportal.cz</u>, <u>SensDesk.at</u>, ...).

Otevřete stránku <u>www.HWg-cloud.com</u>, nepřihlašujte se, klikněte na tlačítko **SET DEVICE** v horní části stránky.

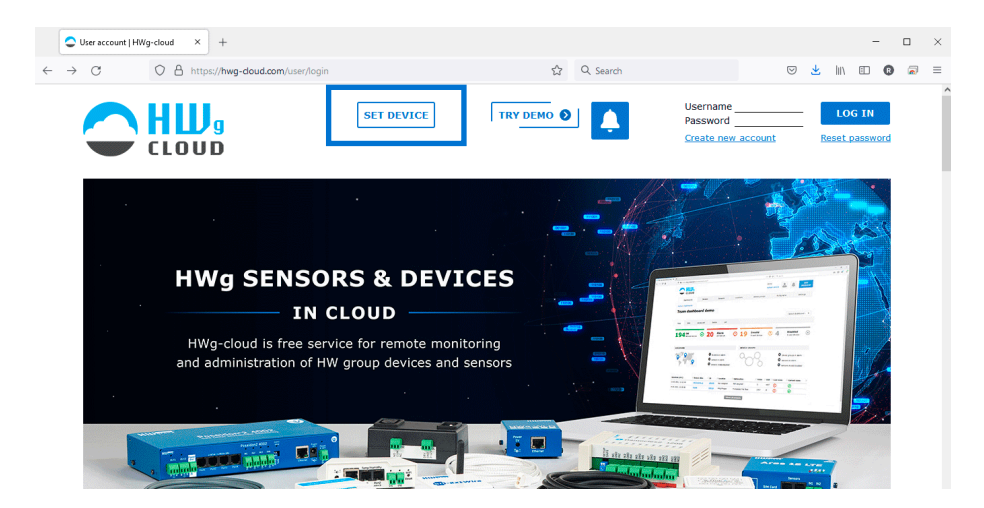

Vyplňte Device hash (číslo 1234-5678 je na štítku fyzického zařízení).

| C                                                     | C A or https://hwg-cloud.com/set-sd-nb-device                                                                                                    | ☆                                                  | Q. Search                                                                                                    | S 🛪 III                                                   | •     |
|-------------------------------------------------------|----------------------------------------------------------------------------------------------------|----------------------------------------------------|----------------------------------------------------------------------------------------------------|-----------------------------------------------------------|-------|
|                                                       |                                                                                                    |                                                    |                                                                                                    |                                                           | Login |
|                                                       |                                                                                                    |                                                    |                                                                                                    |                                                           | Login |
|                                                       |                                                                                                    |                                                    |                                                                                                    |                                                           |       |
|                                                       |                                                                                                    |                                                    |                                                                                                    |                                                           |       |
| Set                                                   | device                                                                                                    |                                                    |                                                                                                    |                                                           |       |
| Device h                                              | ash *                                                                                                    |                                                    |                                                                                                    |                                                           |       |
| 3107-2                                                | 639                                                                                                    |                                                    | $\leftarrow$                                                                                                    |                                                           |       |
| Unique de                                             | evice ID in XXXX-XXXX format - you can find it on the device's nameplate                                                                                                    |                                                    |                                                                                                    |                                                           |       |
|                                                       |                                                                                                    |                                                    | •                                                                                                    |                                                           |       |
| Team lo                                               | gin *                                                                                                    |                                                    |                                                                                                    |                                                           |       |
| Team lo                                               | gin *                                                                                                    |                                                    | NB-2v1Wire 310                                                                                                    | 07-1367 600724                                            |       |
| Team lo<br>rehak<br>The name                          | gin *<br>e of the team on the target portal - you can find it at http://your_portal                                                                                            | sensdesk/team/.                                    | NB-2x1Wire 310<br>Code: IIII                                                                                       | 17-1367 600724                                            |       |
| Team lo<br>rehak<br>The name<br>Team pa               | gin *<br>e of the team on the target portal - you can find it at http://your_portal<br>assword *                                                                               | sensdesk/team/.                                    | NB-2x1Win 310<br>Code: 100<br>MEI: 86799703                                                                        | 07-1367 600724                                            |       |
| Team lo<br>rehak<br>The name<br>Team pa               | gin *<br>e of the team on the target portal - you can find it at http://your_portal<br>assword *                                                                               | ]<br>'sensdesk/team/.                              | NB-2x1Wire 310<br>Code: 100724016<br>100511. 86799703<br>Weitinges.com                                             | 07-1367 600724                                            |       |
| Team lo<br>rehak<br>The name<br>Team pa<br>other pass | gin *<br>e of the team on the target portal – you can find it at http://your_portal<br>isssword *<br>word of the team on the target portal – you can find it at http://your_po | ]<br>'sensdesk/team/.<br>]<br>rtal/sensdesk/team/. | NB-2x1Wir 310<br>Code: Word2401e<br>IME: 86799703<br>Hill prod state<br>www.hilliga.com<br>water in Catco Hervalue | 17-1367 600724<br>101107<br>1071367<br>SV. Imm: 0.5A<br>2 |       |

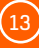

Jako **Team login** a **Team password** vložte údaje ze SensDesk Technology portálu, na kterém máte účet. Najdete je na stránce **My team**.

|                | C O A 🗠 https://hwg                  | -doud.com/set-sd-nb-device              | ☆                           | Q Search                     | © <u>⊀</u> III\       | • •   |
|----------------|--------------------------------------|-----------------------------------------|-----------------------------|------------------------------|-----------------------|-------|
|                |                                      |                                         |                             |                              |                       | Login |
|                | Set device                           |                                         |                             |                              |                       |       |
|                | Device hash *                        |                                         |                             |                              |                       |       |
|                | 3107-2639                            |                                         |                             |                              |                       |       |
|                | Unique device ID in XXXX-XXXX form   | at - you can find it on the device's na | meplate.                    |                              |                       |       |
|                | Team login *                         |                                         |                             |                              |                       |       |
|                | rehak                                |                                         |                             |                              |                       |       |
|                | The name of the team on the target   | portal - you can find it at http://your | _portal/sensdesk/team/.     |                              |                       |       |
|                | Team password *                      |                                         |                             |                              |                       |       |
| _              | •••••                                |                                         |                             |                              |                       |       |
|                | The password of the team on the tar  | get portal - you can find it at http:// | /our_portal/sensdesk/team/. |                              |                       |       |
|                |                                      |                                         |                             |                              |                       |       |
| (              |                                      |                                         |                             |                              |                       |       |
| <b>•</b> , iea |                                      |                                         |                             |                              |                       |       |
| - →            | C A https://www.sen                  | sdesk.com/sensdesk/team/11599           | ☆                           | Q, Search                    | S 🖌 🕅                 | II 🔞  |
|                | Dashboards De                        | yices Sensors                           | Locations De                | Adopt device                 | My account<br>My team | EMIUM |
|                |                                      |                                         |                             |                              | About                 |       |
|                | ome » secongs » reams                |                                         |                             |                              | Help                  |       |
| -              | Foom roboli                          |                                         |                             |                              | License               |       |
|                | eani renak                           |                                         |                             |                              | Log out               |       |
|                | View Edit valu                       | Jes.xml                                 |                             |                              | Buy pr                | emium |
|                |                                      |                                         |                             |                              |                       |       |
|                |                                      |                                         |                             |                              |                       |       |
|                | Cateway                              | Portal Turlio                           |                             |                              |                       |       |
|                | Erom number:                         | +13203453482                            |                             |                              |                       |       |
|                | Credit limit (per month):            | 5 0.147 used                            |                             |                              |                       |       |
|                | SMS price limit (per one SMS)        | : 1                                     |                             |                              |                       |       |
|                | Total credit counter:                | 2.075                                   |                             |                              |                       |       |
|                |                                      |                                         |                             |                              |                       |       |
|                |                                      |                                         |                             |                              |                       |       |
| _              | PORTAL SETTINGS                      |                                         |                             |                              |                       |       |
|                | This is credential for your device   | s.                                      | Date of exp                 | ration: 31.12.2021           |                       |       |
|                | Portal URL: http://sens              | desk.com/portal.php                     | Action - E-m                | nail limit: - Unlimited -    | 0 used                |       |
|                | Portal port: 80                      |                                         | Action - Set                | output limit: - Unlimited -  | 0 used                |       |
|                |                                      |                                         | Action - EM                 | S limit: 50 2 used           |                       |       |
|                | Team: rehak                          |                                         | Action SPI                  | 50 2 0500                    |                       |       |
| _              | Team: rehak<br>Team password: 292929 |                                         | Action - SNM                | MP trap limit: - Unlimited - | 0 used                |       |
| _              | Team: rehak<br>Team password: 292929 |                                         | Action - SNA                | MP trap limit: - Unlimited - | 0 used                |       |

NB – Devices

proces migrace.

(14)

tlačítko nastavení (Setup) na zařízení. Začne blikat (komunikace s portálem) a dokončí se

Nastavení zařízení

Tlačítko Setup

SensDesk × +  $\leftarrow \rightarrow c$ ☆ Q Search 🗢 👱 III 🗉 🚯 2 = rehak ensDesk Adopt dev Dashboards Locations Device groups Multigraphs Settinas Devices Sensors Home Devices Filter by Alias (contains) Sort by 🗙 Clear filter 🔡 📃 Device type -Family State 🔺 Alias 🔺 0 0 6

Zařízení se zobrazí v záložce zařízení (Devices):

# 8) Definujte název senzoru a SD SafeRange pro každý senzor

Součástí instalace zařízení je definování názvu senzoru (**Alias**) a **SD SafeRange** pro každý senzor. Definujte SD SafeRange pro značné zrychlení procesu upozornění v případě, že hodnota ze senzoru přesáhne stanovený limit.

| C Edit 28868f850500008f   HWg-c  × +                                                           |                                          |                                              |                       | -              | o ×   |
|------------------------------------------------------------------------------------------------|------------------------------------------|----------------------------------------------|-----------------------|----------------|-------|
| $ \rightarrow$ C O A https://hwg-doud.com/sen                                                  | sdesk/sensor/432/edit                    | ☆ Q Sea                                      | irch                  | © ⊻ III 🗊 🕻    | ) 🗟 ≡ |
|                                                                                                |                                          |                                              | rehak<br>Adopt device | BUY<br>PREMIUM |       |
| Dashboards Devices                                                                             | Sensors Lo                               | ocations Device gro                          | ups Multigraphs       | Settings       |       |
| Home » Sensors » 28868f850500008f                                                              |                                          |                                              |                       |                |       |
| Edit 28868f8505000                                                                             | 08f                                      |                                              |                       |                |       |
| View Edit Actions                                                                              | EventLog Delete                          |                                              |                       |                |       |
| Portal unique sensor ID<br>432<br>Current value<br>22.500 °C<br>Sensor value usage (in portal) | SD SATERA<br>Sending a<br>Minimum<br>+10 | Iter I value out of this range.  Maximum  Z8 | Descriptio            | n              |       |
| Enabled 👻                                                                                      | Hysteresis *                             |                                              |                       |                |       |
| State of sensor                                                                                | 1<br>Delay *                             |                                              |                       |                |       |
| Name                                                                                           | 0                                        |                                              |                       |                |       |
| 28868f850500008f                                                                               | Delta AutoPu                             | ish *                                        |                       |                |       |
| Alias *                                                                                        | 5                                        |                                              |                       |                |       |
| 4AF Temperature                                                                                | Calibration (                            | shift) *                                     |                       |                |       |
|                                                                                                | 0                                        |                                              |                       |                |       |

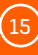

# Zařízení NB musí být připojené k jednomu z těchto portálů

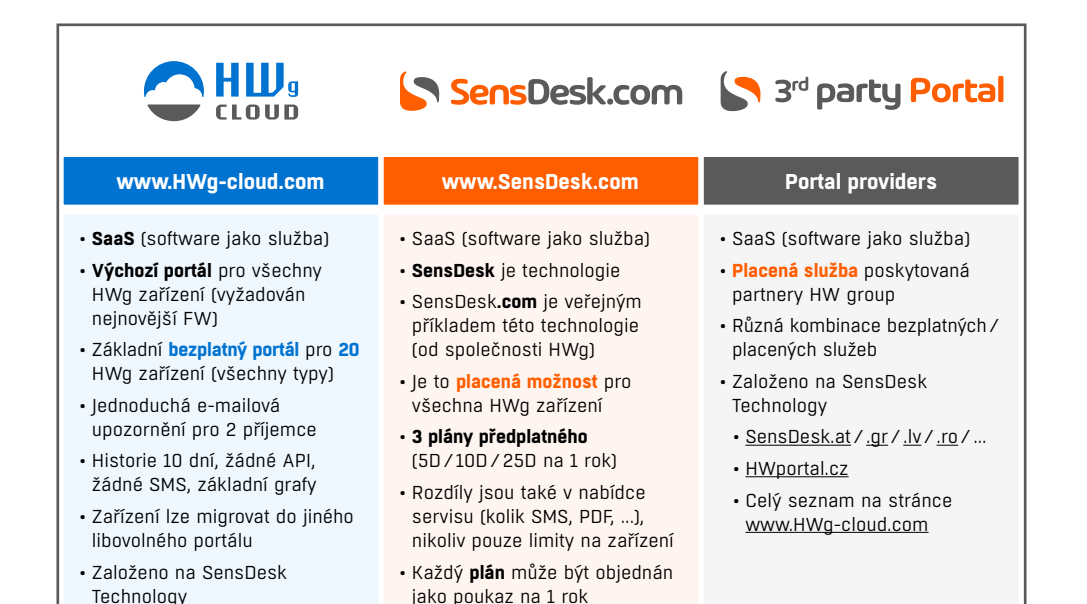

# Migrace zařízení připojených k portálu

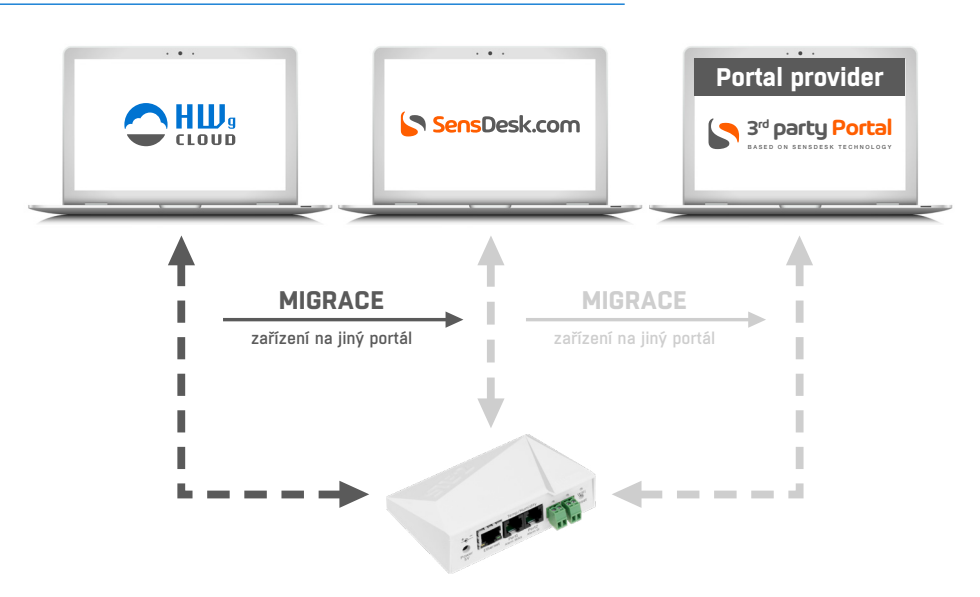

Zařízení NB musí být připojené k jednomu z těchto portálů / Migrace zařízení připojených k portálu

(16)

# Možnosti portálu

Všechna zařízení NB-xxx musí být připojena k jakémukoli online portálu **založeném na SensDesk** Technology.

- 1) HWg-cloud.com je bezplatný portál s omezenými funkcemi poskytovaný výrobcem
- 2) SensDesk.com je placený portál poskytovaný výrobcem
- 3) Poskytovatelé portálu jsou nezávislé společnosti provozující vlastní kompatibilní portály. Seznam je možné nalézt na hlavní stránce <u>www.HWg-cloud.com</u>.

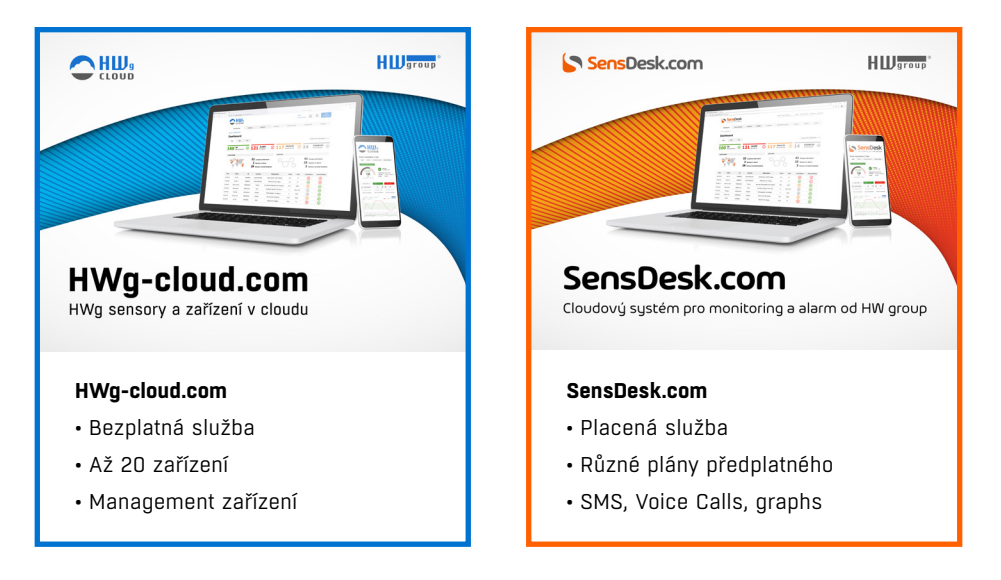

### Poskytovatelé portálů

|                                                                                                    |                                                                  |                                                                   |                                                         | Sens                                                     | Desk                                                        |                 |                                 |
|----------------------------------------------------------------------------------------------------|------------------------------------------------------------------|-------------------------------------------------------------------|---------------------------------------------------------|----------------------------------------------------------|-------------------------------------------------------------|-----------------|---------------------------------|
| Do you n                                                                                                    | eed adva                                                         | nced features?                                                    |                                                         |                                                          |                                                             |                 |                                 |
| SensDesk.com<br>for remote mo                                                                                                    | is comprehens<br>nitoring of you                                 | sive professional system<br>r environment.                        |                                                         | 75% <b>2</b> hours                                       |                                                             | Seznan<br>na HV | n poskytovatelů<br>Vg-cloud.com |
| Higher device or user limit     Advanced alerts (SMS, Phone-calls)     Look further history (more log DB)     Integration into 3rd party system (Open API)     Reports in PDF |                                                                  |                                                                   |                                                         |                                                          |                                                             |                 |                                 |
| Portal pr                                                                                                    | oviders                                                          |                                                                   |                                                         |                                                          |                                                             |                 |                                 |
| <b>Global:</b><br>Austria:<br>Belgium:<br>Czech Republic:                                                                                                    | SensDesk.com<br>SensDesk.at<br>SensDesk.nl<br><u>HWportal.cz</u> | HW group s.r.o.<br>BellEquip GmbH<br>MCS N.V.<br>HW server s.r.o. | Netherlands:<br>Luxembourg:<br>Romania:<br>Switzerland: | SensDesk.nl<br>SensDesk.nl<br>SensDesk.ro<br>SensDesk.ch | MCS.N.V.<br>MCS.N.V.<br>Sincro Systems s.r.l.<br>INSERTO AG |                 |                                 |
| France:                                                                                                    | SensDesk.fr                                                      | <u>QL3D</u>                                                       | Latvia:                                                 | SensDesk.lv                                              | Baltic Project Group SIA                                    |                 |                                 |

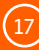

# Funkce portálu SensDesk.com

### Upozornění SMS a hlasovou zprávou

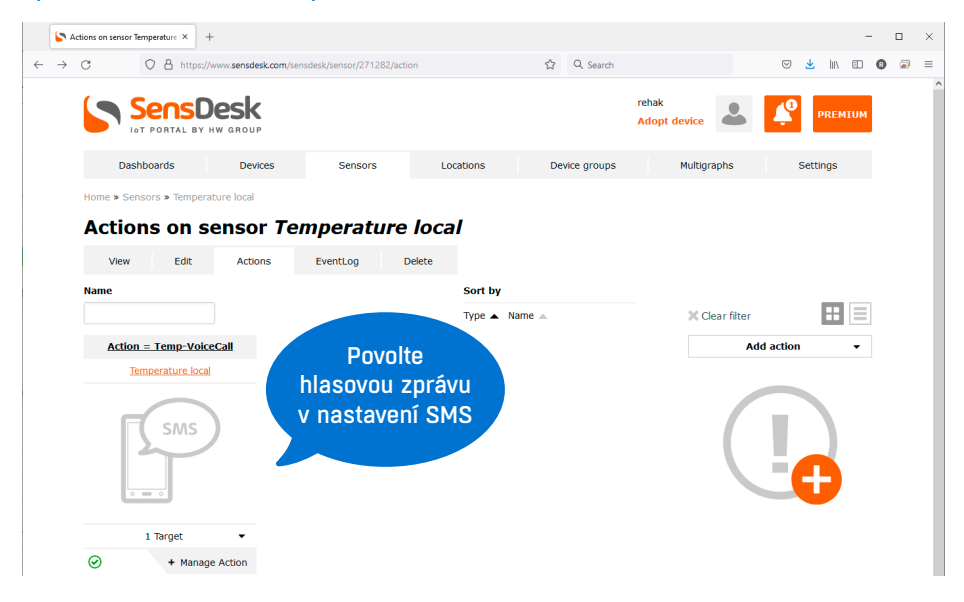

### Grafy z hodnot

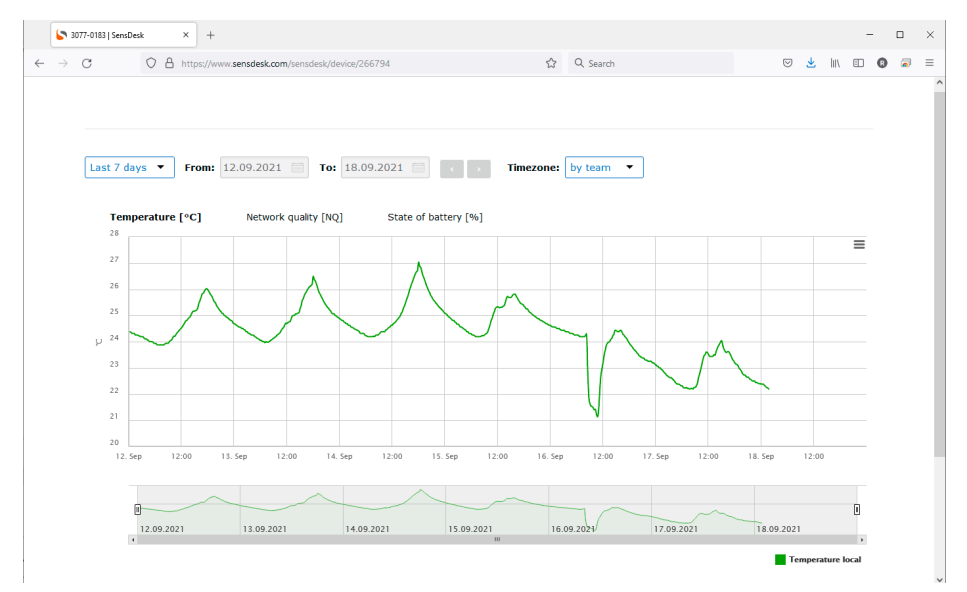

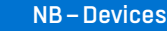

(18)

### Multigrafy z hodnot více veličin

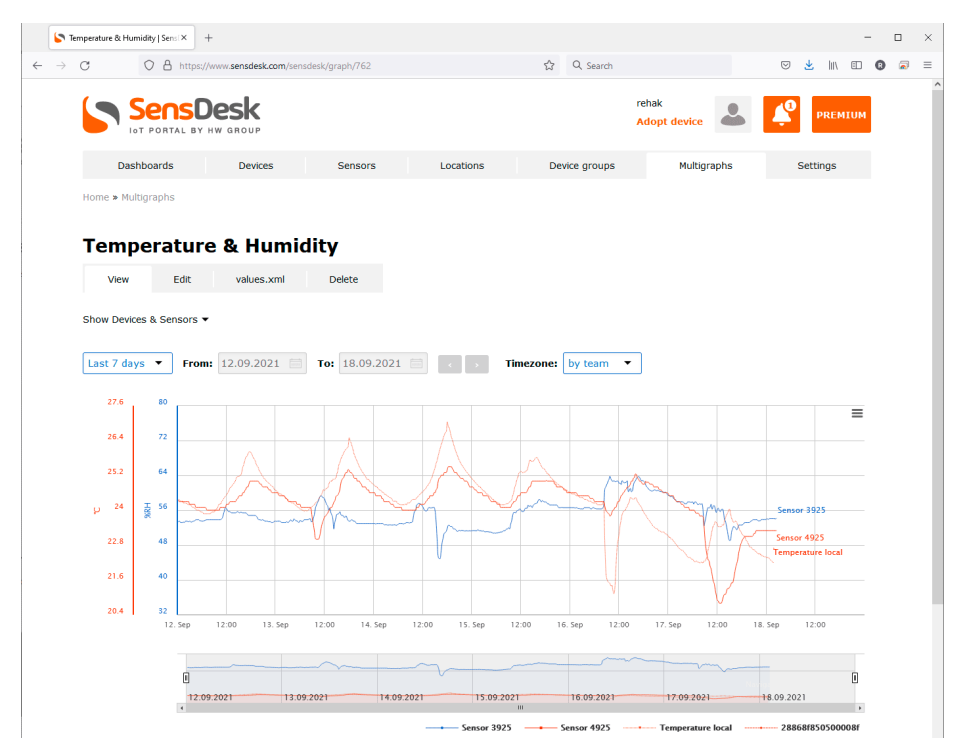

#### OPEN API (SNMP a XML)

|              | ▶ Team refuel (SersDeck X + - □ X                                                                                                    |                                 |                                 |                        |                             |          |                       |              |   |    |       |   |     |     |
|--------------|----------------------------------------------------------------------------------------------------|---------------------------------|---------------------------------|------------------------|-----------------------------|----------|-----------------------|--------------|---|----|-------|---|-----|-----|
| $\leftarrow$ | $\rightarrow$                                                                                                    | C O A https://                  | www. <b>sensdesk.com</b> /sensd | esk/team/11599/values. | xml                         | ☆        | Q, Search             |              |   | ⋓  | ۱۱۱ と | : | 9 🗖 | ) ≡ |
|              |                                                                                                    |                                 | Desk<br>HW GROUP                |                        |                             |          | rehak<br>Adopt device | 2            | ¢ | PR | MIUM  |   |     |     |
|              | Dashboards Devices Sensors Locations Device groups Multigraphs Settings                                                                                                    |                                 |                                 |                        |                             |          |                       |              |   |    |       |   |     |     |
|              | Home > Settings > Teams > Team rehak                                                                                                    |                                 |                                 |                        |                             |          |                       |              |   |    |       |   |     |     |
|              | Team rehak                                                                                                    |                                 |                                 |                        |                             |          |                       |              |   |    |       |   |     |     |
|              |                                                                                                    | View Edit                       | values.xml                      |                        |                             |          |                       |              |   |    |       |   |     |     |
|              |                                                                                                    | Team<br>https://www.sensdesk.co | m/sensdesk/team/115             | 99/values.xml?values   | <u>s_xml_key=ENnRVH0vJW</u> | n9IkznXI | kUUM17_ufZ0pg         | <u>e7aZ3</u> |   |    |       |   |     |     |
|              |                                                                                                    | https://www.sensdesk.co         | m/sensdesk/team/115             | 99/values.xml?values   | s_xml_key=pudVwDXsJOe       | JXEEUK   | 6 GhU9Zwz9Tgo         | UDMdh7Jy     |   |    |       |   |     |     |
|              | How to use values.xml<br>All sensor data for your Team with permission for your User can be accessed via XML over HTTP(s) for reading:                                                                                                    |                                 |                                 |                        |                             |          |                       |              |   |    |       |   |     |     |
|              | All sensor data for your Team with permission for your User can be accessed via XML over HTTP(s) for reading:<br>• Host - see above<br>• The values.xml download period is limited to 1x minute for each URL We recommend to read it with 15 min period<br>• There is no username & password, authentication is realized with the generated key parameter.<br>• User can provide limited data from the Team (defined by permission groups). |                                 |                                 |                        |                             |          |                       |              |   |    |       |   |     |     |

XML structure will be updated with every new device connected to your team / user account.

(19)

# PDF reporty a nastavení portálu

|   | s 🖌           | iettings   Sensl | Desk      | ×            | +                     |                 |              |        |      |                      |                  |          |     |                    |        |      | -   | C | 1 >        | < |
|---|---------------|------------------|-----------|--------------|-----------------------|-----------------|--------------|--------|------|----------------------|------------------|----------|-----|--------------------|--------|------|-----|---|------------|---|
| ~ | $\rightarrow$ | С                | 08        | 9 http       | os://www.sensdesk.com | /sensdesk/setti | igs          |        |      | ☆ Q Search           |                  |          |     | $\bigtriangledown$ | *      | hiv  |     | 0 | <b>a</b> = | Ξ |
|   |               |                  |           | NS<br>RTAL E | Desk                  |                 |              |        |      |                      | rehak<br>Adopt o | levice   | 4   | ¢                  | PI     | REM) | IUM |   |            | ^ |
|   |               | 1                | Dashboard | ls           | Devices               | Se              | ensors       | Locati | ions | Device groups        |                  | Multigra | phs |                    | Settin | gs   |     |   |            |   |
|   |               | Home             |           |              |                       |                 |              |        |      |                      |                  |          |     |                    |        |      |     |   |            |   |
|   |               | Set              | tings     | ;            |                       |                 |              |        |      |                      |                  |          |     |                    |        |      |     |   |            |   |
|   |               |                  | A         | ctions       |                       | В               | lk operation | s      |      | Notices              |                  |          |     | Report             | s      |      |     |   |            |   |
|   |               |                  |           |              |                       |                 | *)           |        |      | (i <sup>(i)</sup> (i | 2                |          |     | <b>.</b> ^         |        |      |     |   |            |   |
|   |               |                  | Ta        | argets       | ÷                     |                 | Templates    |        |      | Permission group     | os               |          |     | Users              |        |      |     |   |            |   |
|   |               |                  | 0         | 9<br>])      | 0                     | ς               |              |        |      |                      |                  |          |     |                    |        |      |     |   |            |   |
|   |               |                  | Т         | eams         |                       |                 |              |        |      |                      |                  |          |     |                    |        |      |     |   |            |   |
|   |               |                  |           |              |                       |                 |              |        |      |                      |                  |          |     |                    |        |      |     |   |            |   |

20

# Modely zařízení NB a jejich specifické funkce

### NB-2x1Wire

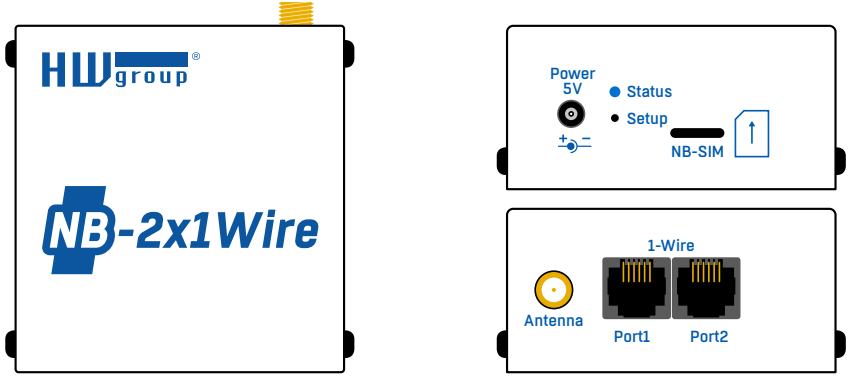

Zařízení pro měření externích senzorů teploty, relativní vlhkosti, napětí atd. prostřednictvím RJ11 1-Wire (UNI). 2 porty RJ11 umožňují připojení několika externích fyzických senzorů a měřit až 4 hodnoty senzorů současně.

Senzory jsou detekovány vždy, když je k zařízení připojeno napájení nebo je stisknuto tlačítko Setup (Nastavení).

Zařízení lze napájet z externího 5V adaptéru, z interní baterie nebo pomocí jejich kombinací. S jedním připojeným teplotním senzorem Temp-1Wire IP67 a s nastavením výchozích period čtení ze senzorů a odesílání dat vydrží baterie až 3 roky. Při použití 1-Wire UNI senzorů by měly být buď senzory, nebo zařízení NB-2x1Wire napájeny externího adaptéru, protože tyto senzory výrazně zkracují životnost baterie.

| Externí senzory    |                                                                                             |
|--------------------|---------------------------------------------------------------------------------------------|
| Port/konektor      | Port1, Port2 / RJ11 (1-Wire, 1-Wire UNI)                                                    |
| Co lze připojit    | 2 porty pro externí senzory pro celkem až 4 senzory                                         |
| Typy senzorů       | Pouze senzory od HW group s.r.o.                                                            |
| Senzory/vzdálenost | 4 hodnoty, max. 2 sondy na port (max. 60 m celkové délky na port)                           |
| Alarmová LED dioda | Alarm Port1 - Alarm SENS - svítí, pokud je senzor v alarmu<br>(pouze při externím napájení) |

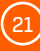

### NB-2xIn

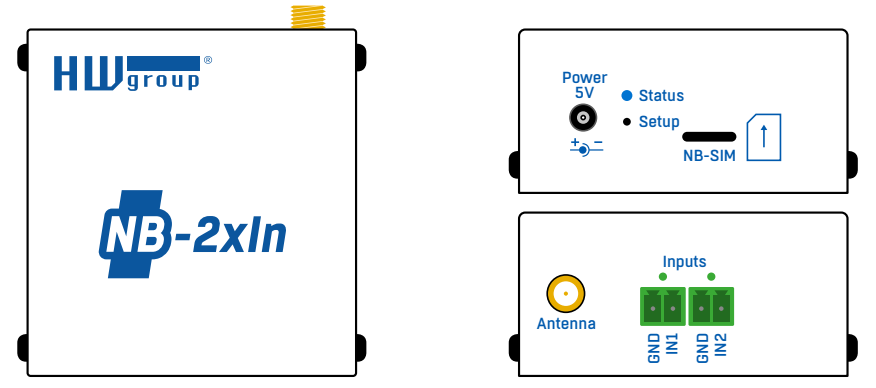

Monitorovací zařízení pro připojení externích detektorů k 2x DI (digitální vstup). Ke každému DI můžete připojit dveřní nebo okenní kontakt, PIR detektor pohybu nebo detektor kouře/plynu s výstupem pro beznapěťový kontakt (relé).

### Čítač impulzů (SO) na každém vstupu DI

Pokročilou funkcí každého vstupu DI je 4bytový čítač impulzů pro počítání impulzů. Na každý DI vstup lze připojit měřič spotřeby energie nebo vody s výstupem impulsů (SO). Pouze impulsy delší než 20 ms jsou zaznamenány. Vzhledem k vysokým energetickým nárokům výstupů SO je nutné použít externí napájení pro spolehlivé počítání impulzů. Pokud je zařízení napájeno z interní baterie, nelze zaručit spolehlivý provoz.

#### Stav alarmu

Vstupní režim (Alarmy nebo Čítače) lze změnit v konfiguraci digitálních vstupů na adrese portálu pomocí parametru **Alarm**.

Pokud je vybrána možnost Není definováno (**Not defined**) (výchozí konfigurace portálu), vstup DI je v režimu počítání impulzů a stav 0/1 je sdělován pouze v období pravidelného odesílání dat.

Pokud je zvolena možnost aktivní při 1/0 (active if 1/0), vstup DI je v režimu alarmu. Stav vstupu D/1 je sdělován v období pravidelného nahrávání dat a také vždy, když dojde ke změně stavu. Aby byl dodržen limit přenosu, zařízení neodešle více než 3 alarmy za 10 minut. Časté změny stavu mohou mít značný vliv na životnost baterie.

Při provozu na baterie by měly být kabely zapojení co nejkratší, aby se zabránilo falešným impulzům.

#### Indikace LED diodou

Výchozím režimem je režim čítače (tj. úroveň alarmu = není definována). Když je aktivován vstup DI (=1 / kontakt sepnutý) a zařízení je napájeno z externího adaptéru, rozsvítí se příslušná zelená kontrolka. Při napájení z baterie jsou LED diody neaktivní.

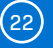

| DI – Dry Contact | vstupy                                                                                 |
|------------------|----------------------------------------------------------------------------------------|
| Port/konektor    | I1, I2/svorkovnice ø2mm                                                                |
| Тур              | Digitální vstup (podporuje beznapěťový kontakt NO/NC)                                  |
| Citlivost        | 1 (zapnuto) = 0 – 500 Ω                                                                |
| Max. vzdálenost  | Až 10 m                                                                                |
| Citlivost čítače | 20 ms                                                                                  |
| LED              | 2× zelená – vstupní kontakt sepnutý – pouze při externím napájení                      |
| Čítač impulzů    | Pro spolehlivé počítání impulzů je nutné externí napájení – SO=min.<br>5 V / 2 –10 mA. |

### NB-2xOut

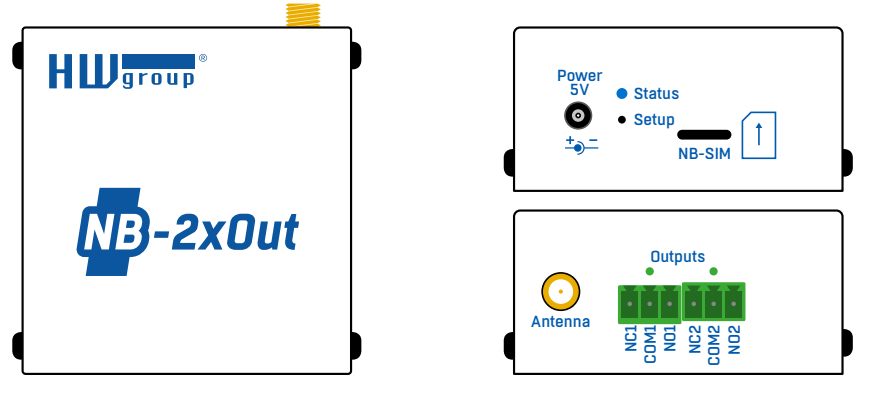

Monitorovací zařízení IoT se 2 DO výstupy (relé) ovládanými z portálu prostřednictvím sítě NB-IoT. Zařízení lze připojit k jakémukoli portálu založenému na SensDesk Technology.

Pro snížení spotřeby energie (při provozu z interní baterie) jsou použita bistabilní relé. Pro zvýšení spolehlivosti jsou interní relé pravidelně každých 10 minut zapínána. Při napájení pouze z interní baterie je odhadovaná životnost baterie přibližně 2 roky.

Poznámka: Zařízení není vhodné pro mobilní aplikace (například v automobilu) kvůli otřesům.

#### Indikace LED diodou

Při napájení z externího adaptéru jsou výstupní stavy signalizovány zelenou LED diodou, když se výstup rovná 1. Při napájení z baterie jsou LED diody neaktivní.

| Relé výstupy |                                                                    |
|--------------|--------------------------------------------------------------------|
| Konektor     | Svorkovnice                                                        |
| Тур          | Zapínací (bipolární) relé                                          |
| Hodnocení    | Max. 500mA při 125 V AC, 1 A při 30 V DC                           |
| LED          | 2× zelená - výstupní kontakt sepnutý - pouze při externím napájení |

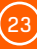

### **NB-WLD**

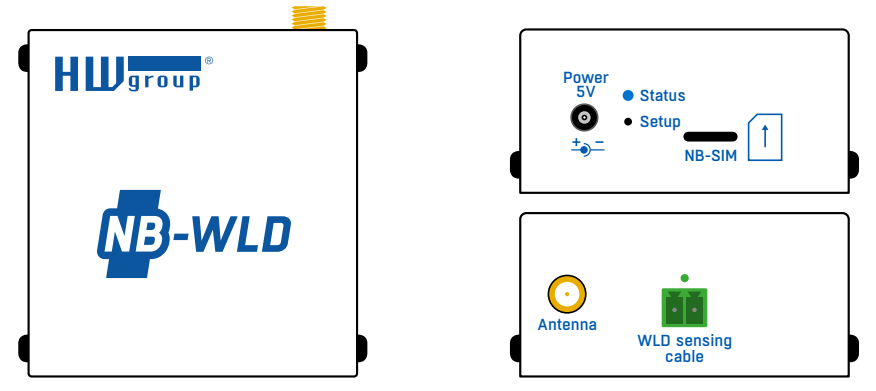

Jednotka pro detekci úniku vody s 1 zónovým vstupem (externí kabel WLD typu A pro detekci vlhkosti). Délka externího kabelu může být max. 60 m (libovolná kombinace detekčního + propojovacího kabelu).

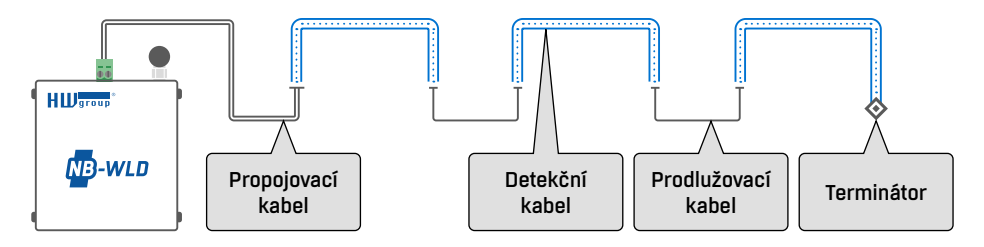

Detekce záplav se provádí každých **5 minut** (15 min. při napájení z baterie). Odhad životnosti baterie při detekci s **15minutovým** intervalem je 4 roky.

#### Indikace LED diodou

Pokud dojde k zaplavení nebo odpojení kabelu a zařízení je napájeno z externího adaptéru, rozsvítí se červená LED dioda.

Poznámka: LED dioda je při napájení z baterie neaktivní.

| Relé výstupy           |                                                                               |
|------------------------|-------------------------------------------------------------------------------|
| Konektor               | Svorkovnice                                                                   |
| Тур                    | Kabel pro snímání vlhkosti                                                    |
| Stavy čidla            | 0 = v pořádku, 1 = zaplaveno, 2 = kabel odpojen                               |
| Délka snímacího kabelu | Max. 60 m (snímací kabel WLD + prodlužovací kabel)                            |
| Prodloužení kabelu     | Lze prodloužit kabelem AWG 24 na max. délku                                   |
| LED                    | 1× červená – zaplavení nebo odpojený kabel – pouze při exter-<br>ním napájení |

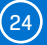

# Technické specifikace všech modelů

| NarrowBand            |                                                                                                    |
|-----------------------|----------------------------------------------------------------------------------------------------|
| Podporovaná pásma     | B1 / B2 / B3 / B4 / B5 / B8 / B12 / B13 / B17 / B18 / B19 / B20 / B25 /<br>B26* / B28 / B66                                                                                                    |
| Certifikace           | Nosič:<br>Vodafone (Global)<br>Deutsche Telekom / Telefónica* (Evropa)<br>AT&T / T-Mobile / Verizon* / Sprint* (Severní Amerika)<br>LGU+* (Jižní Korea)<br>SoftBank / NTT DDCDMO* (Japonsko)<br>Telstra* (Austrálie)<br>Regulační předpisy:<br>GCF (celosvětově)<br>CE (Evropa)<br>FCC / PTCRB (Severní Amerika)<br>IC (Kanada)<br>KC (Jižní Korea)<br>NCC (Tchaj-wan)<br>JATE / TELEC (Japonsko)<br>RCM (Austrálie)<br>NBTC (Thajsko)<br>IMDA (Singapur)<br>Ostatní:<br>RoHS<br>ATEX (Evropa) |
| Výstupní výkon        | 23 dBm ±2 dB                                                                                                    |
| Citlivost             | 129 dBm                                                                                                    |
| Anténa                | Externí, SMA                                                                                                    |
| Podporované protokoly | IP: UDP/IP (COAP)                                                                                                    |

| Napájení         |                           |
|------------------|---------------------------|
| Napájecí napětí  | 5 V DC / 120 mA           |
| Konektor         | Jack Ø 3.5 x 1.35 / 10 mm |
| Lithiová baterie | Lithium 3V model CR123A   |

| LED  |                                                                                                    |
|------|----------------------------------------------------------------------------------------------------|
| Stav | Modrá - komunikace v síti NB-IoT (svítí), připojení k síti NB-IoT<br>(bliká), čtení senzorů (krátké blikání) |

\* Ve vývoji

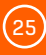

| Tlačítko |                                                                                                    |
|----------|----------------------------------------------------------------------------------------------------|
| Setup    | Krátké stisknutí – detekce senzoru, okamžité nahrání hodnot na<br>portál<br>Stisknutí <b>delší než 10 s</b> - obnovení výchozích továrních hodnot |

| Různé                           |                                                                             |
|---------------------------------|-----------------------------------------------------------------------------|
| Provozní teplota                | -10 až +60 °C pro zařízení (senzory mohou podporovat jiné provozní rozsahy) |
| Rozměry/hmotnost                | 67×78×33 mm / 250 g                                                         |
| Elektromagnetické<br>vyzařování | CE/FCC část 15, třída B                                                     |
| EMC                             | EN 55022, EN 55024, EN 61000                                                |

# Technické rozměry

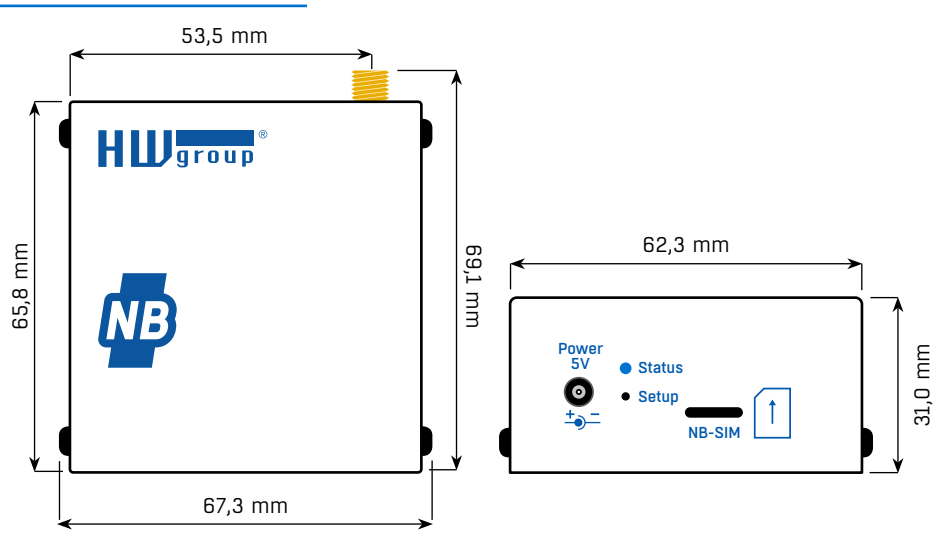

26

# Další monitorovací zařízení od HW group

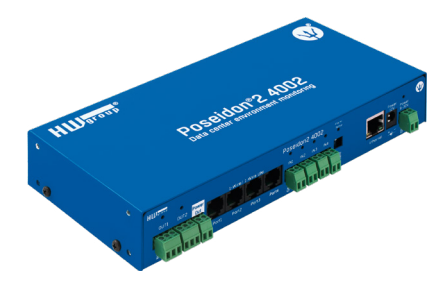

# Poseidon2 4002

Určen pro monitorování náročných aplikací, například v datových centrech a průmyslových zařízeních.

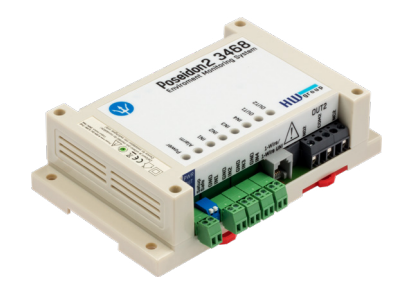

# Poseidon2 3468

Určen pro vzdálené monitorování teploty, vlhkosti a dalších čidel. Průmyslová verze.

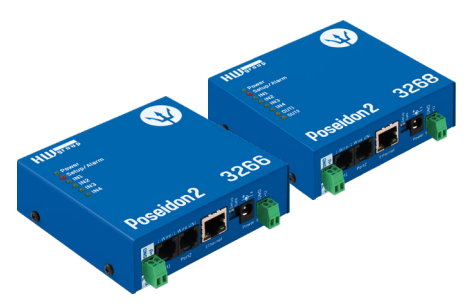

### Poseidon2 3266/3268

Slouží jako základní jednotka pro monitorování teploty, vlhkosti a dalších senzorů po síti.

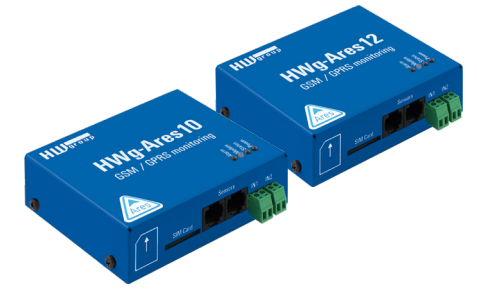

Ares 10/12

Určen pro vzdálené monitorování prostředí na libovolném místě s pokrytím GSM.

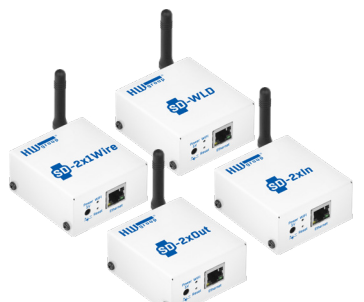

### SD family

Jednoduchá zařízení pro monitorování teploty, vlhkosti, napětí, proudu a dalších parametrů.

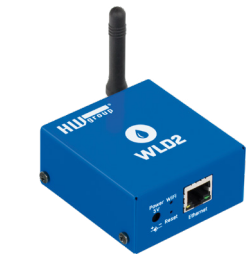

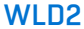

Čtyřnásobný detektor úniku vody s WiFi a Ethernetem.

# Zařízení NB musí být připojené k jednomu z těchto portálů:

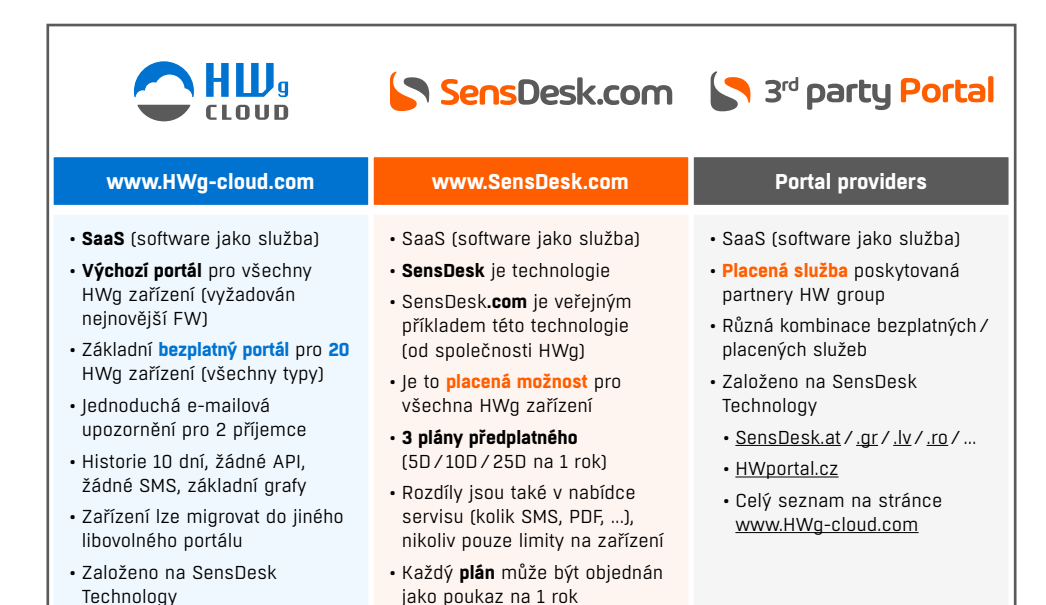

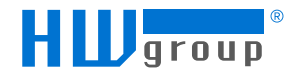

HW group s.r.o. Rumunská 26/122 Praha, 120 00 Česká republika

Tel: +420 222 511 918 Fax: +420 222 513 833

www.HW-group.com

verze manuálu: 1.1.5